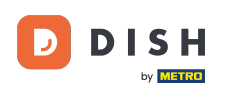

Üdvözöljük a DISH mobilalkalmazásban. Ebben az oktatóanyagban bemutatjuk az alkalmazás használatát.

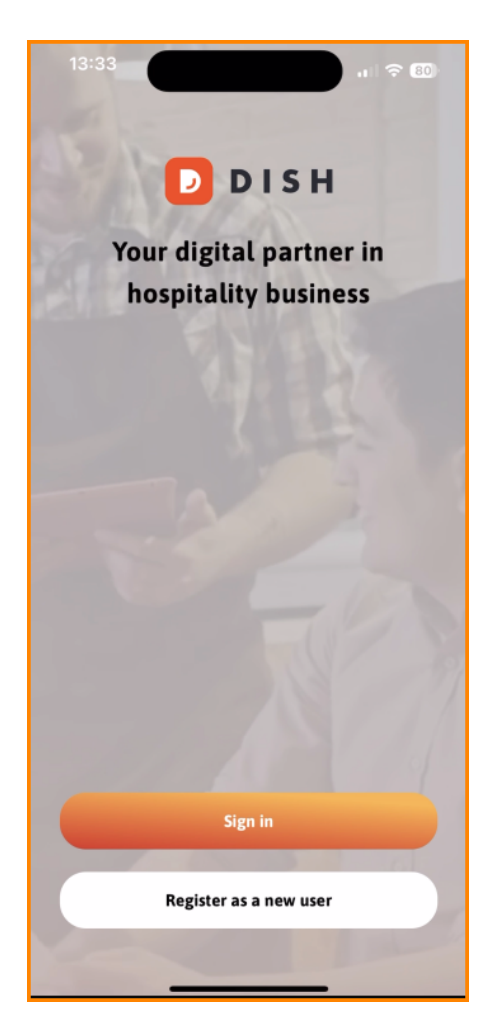

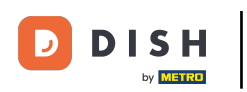

Először koppintson a Bejelentkezés gombra a fiókjába való bejelentkezéshez.

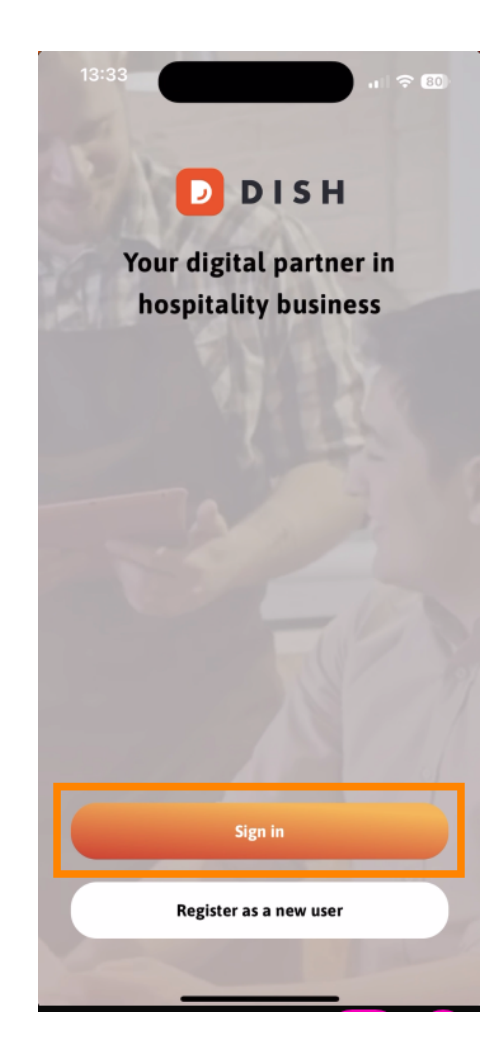

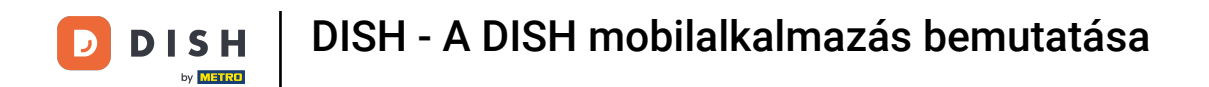

Ezután választhat, hogy a mobiltelefonszámát vagy az e-mail címét használja a bejelentkezéshez.

| Sign in to DISH<br>Please sign in to your DIS<br>mobile number or email | H account using your |
|-------------------------------------------------------------------------|----------------------|
| Mobile number                                                           | Email                |
|                                                                         |                      |
| Email                                                                   |                      |
| Password                                                                | Show                 |
|                                                                         | Forgot password?     |
|                                                                         |                      |
| Having trouble? C                                                       | Contact Support      |
| Sign                                                                    | in                   |
|                                                                         |                      |

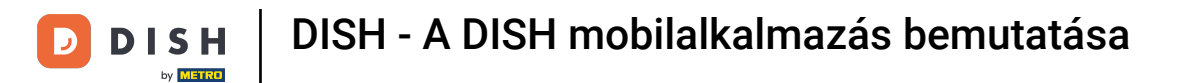

Ezután adja meg a hitelesítő adatok .

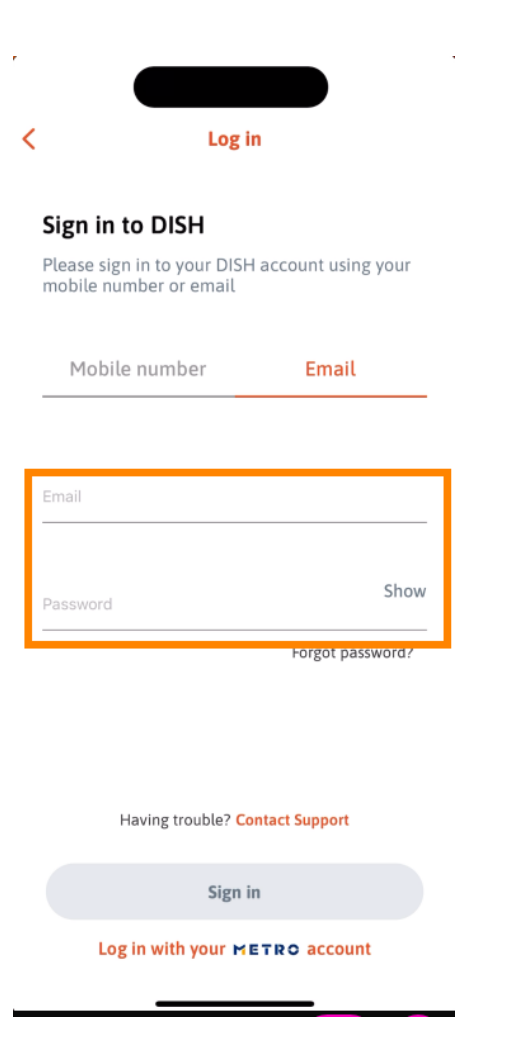

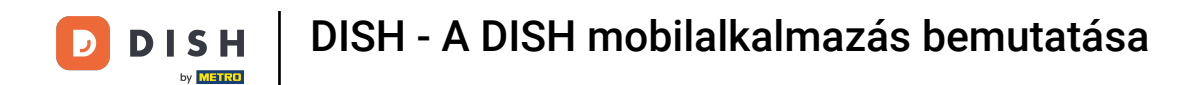

## És koppintson a Bejelentkezés hogy folytassuk.

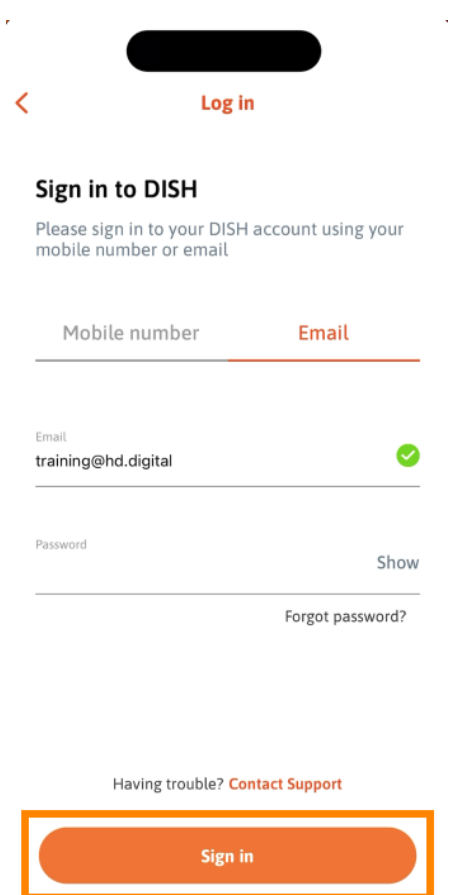

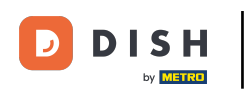

Most a DISH mobilalkalmazás kezdőképernyőjén vagy . Itt átfogó áttekintést kapsz az eszközeidről és bővítményeidről.

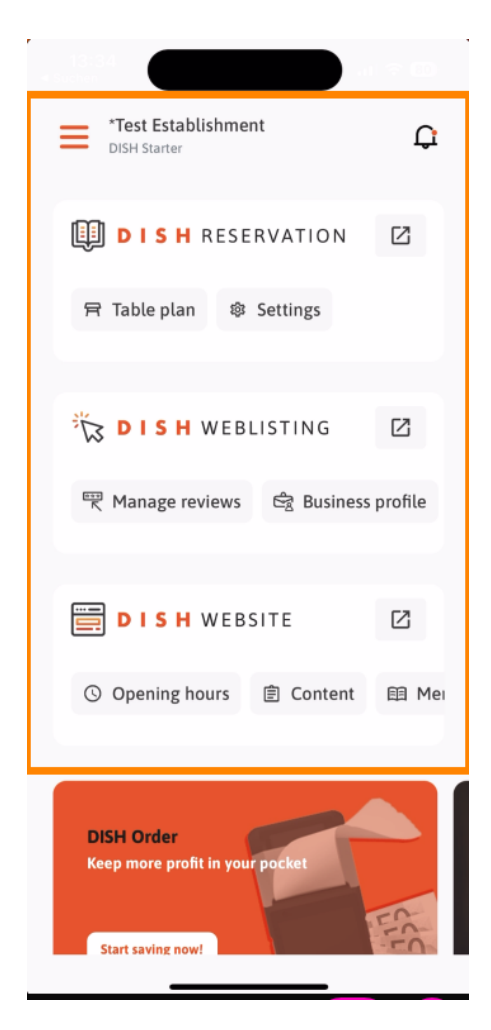

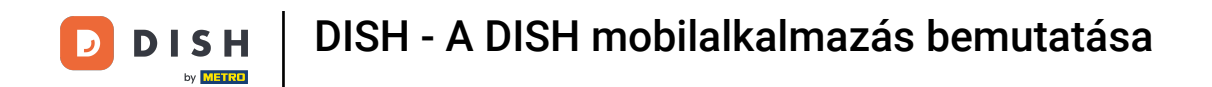

Egy eszköz megnyitásához koppintson a hozzá tartozó közvetlen hivatkozásra .

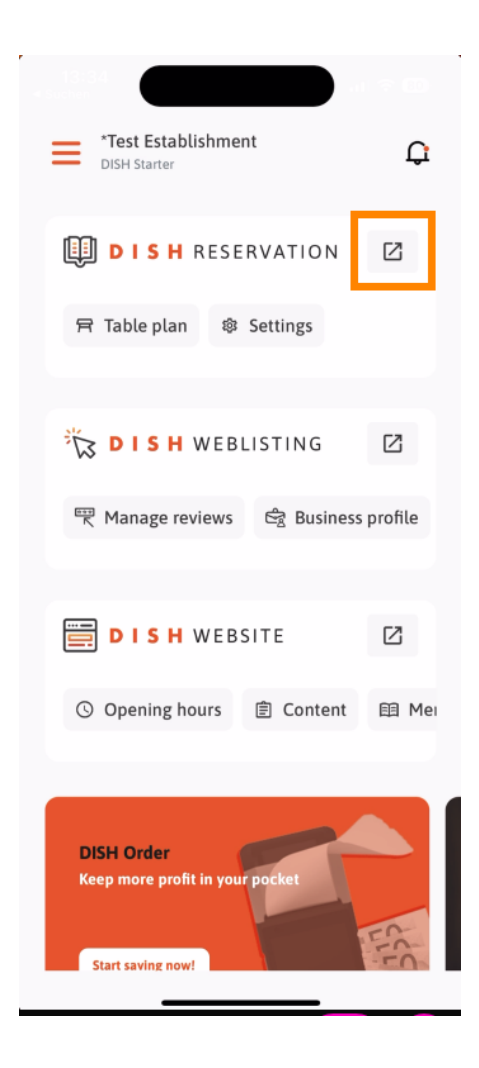

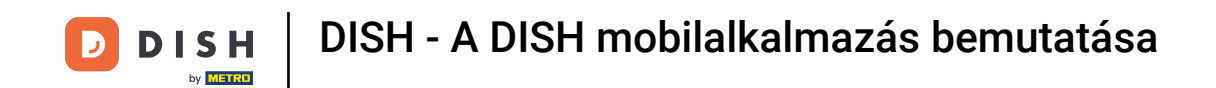

Minden eszközhöz saját gyorshivatkozások tartoznak bizonyos funkciókhoz. Ezen funkciók eléréséhez egyszerűen koppintson a megfelelő gyorshivatkozásra.

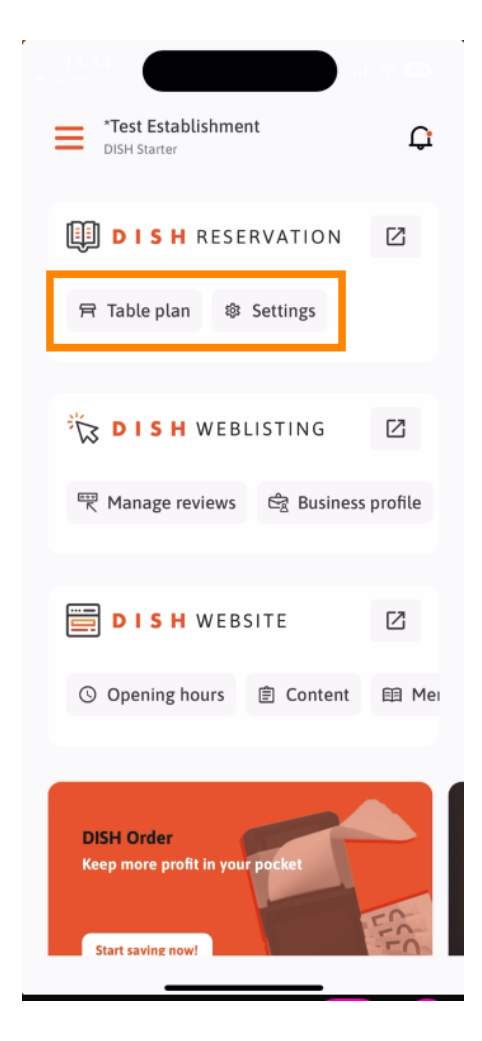

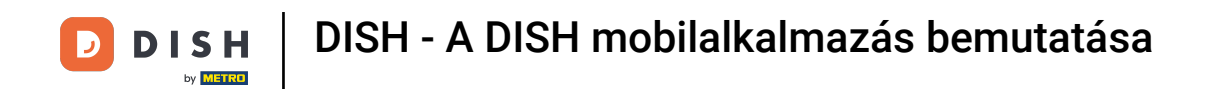

• A DISH mobilalkalmazás további funkcióinak eléréséhez koppintson a menüre .

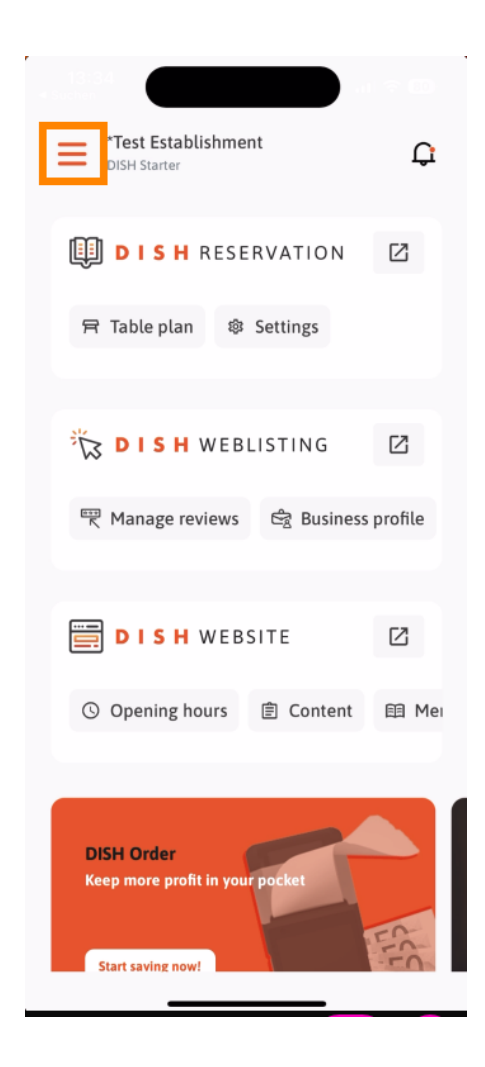

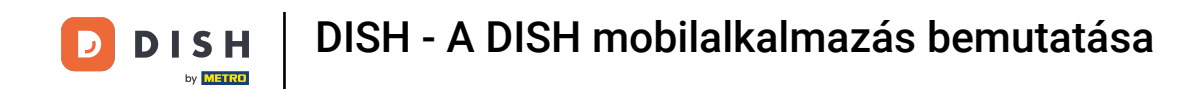

Közvetlenül az alkalmazásból megtekintheti és szerkesztheti intézménye adatait, csapatát, és beállíthatja eszközeit.

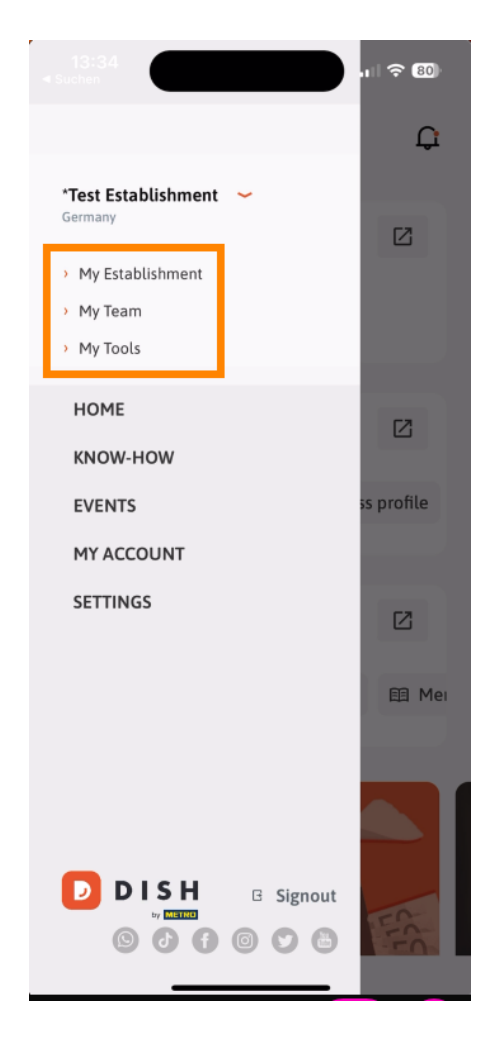

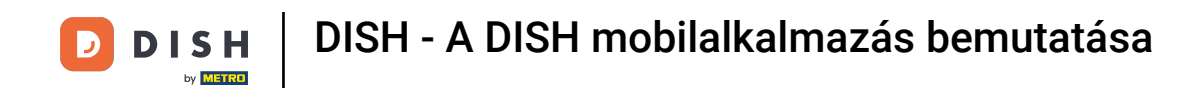

A KNOW-HOW gombra koppintva a legfrissebb élelmiszer- és gasztronómiai trendekről szóló cikkekhez juthatsz el.

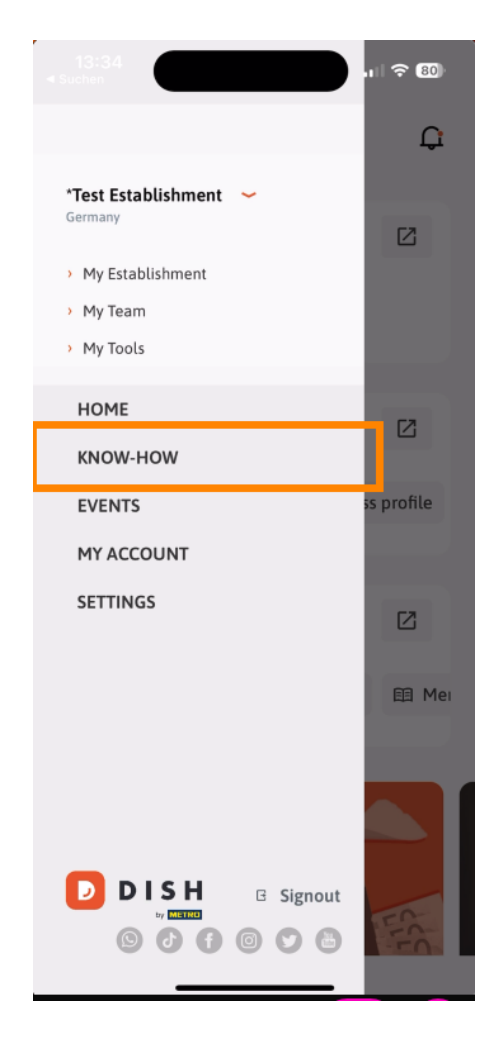

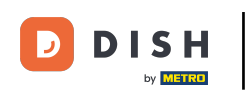

• Az ESEMÉNYEK gombra koppintva a gasztronómiai iparág közelgő eseményeinek áttekintéséhez juthat.

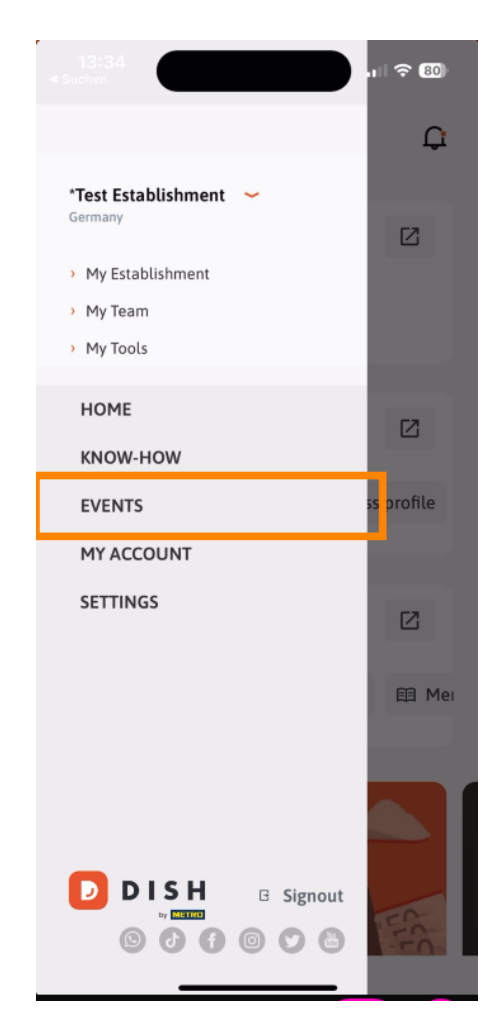

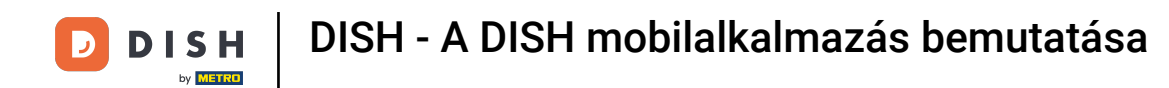

• Koppintson a FIÓKOM lehetőségre a fiókbeállítások megnyitásához.

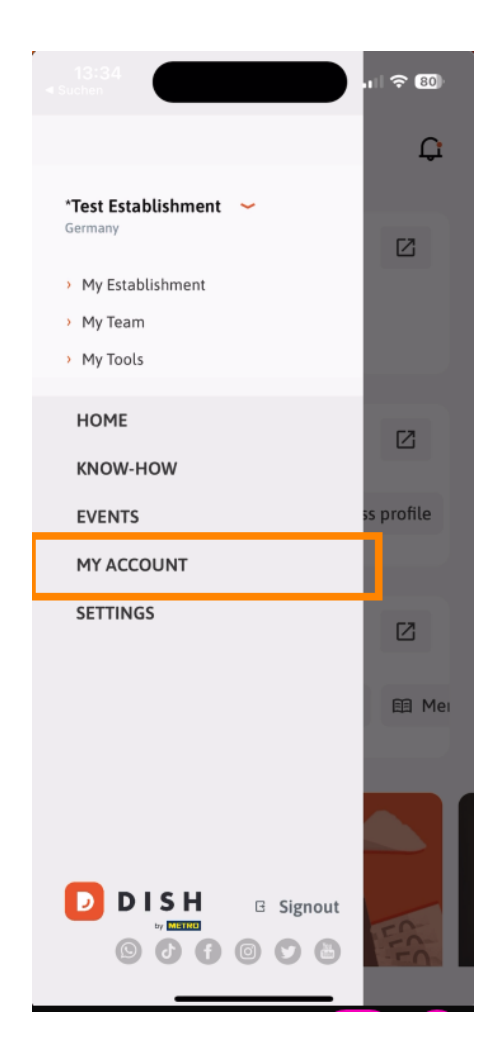

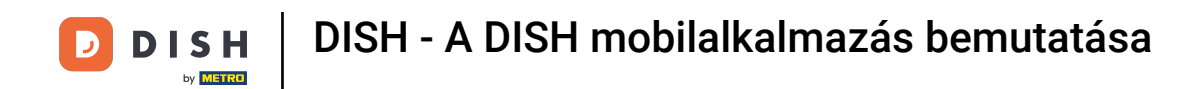

Ezután szerkesztheti a saját személyére vonatkozó információkat.

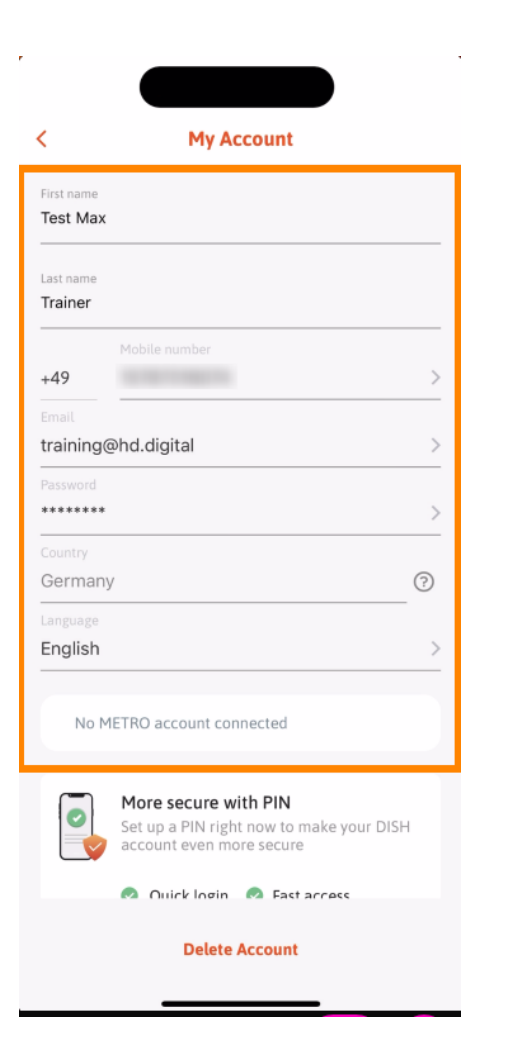

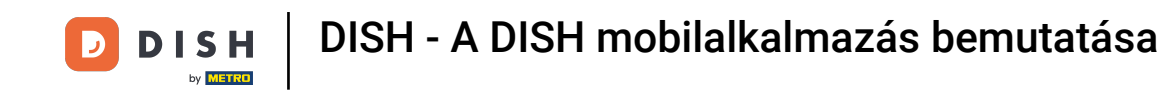

Az értesítési beállítások szerkesztéséhez tekintse meg a felhasználási feltételeket, a jogi nyilatkozatot és az adatvédelmi irányelveket, vagy vegye fel a kapcsolatot az ügyfélszolgálattal a WhatsAppon keresztül a BEÁLLÍTÁSOK lehetőségre koppintva.

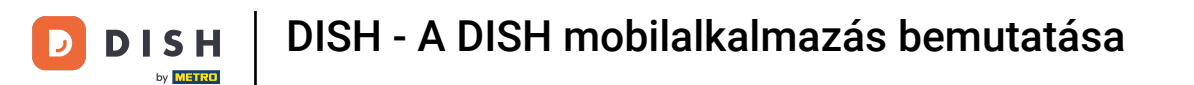

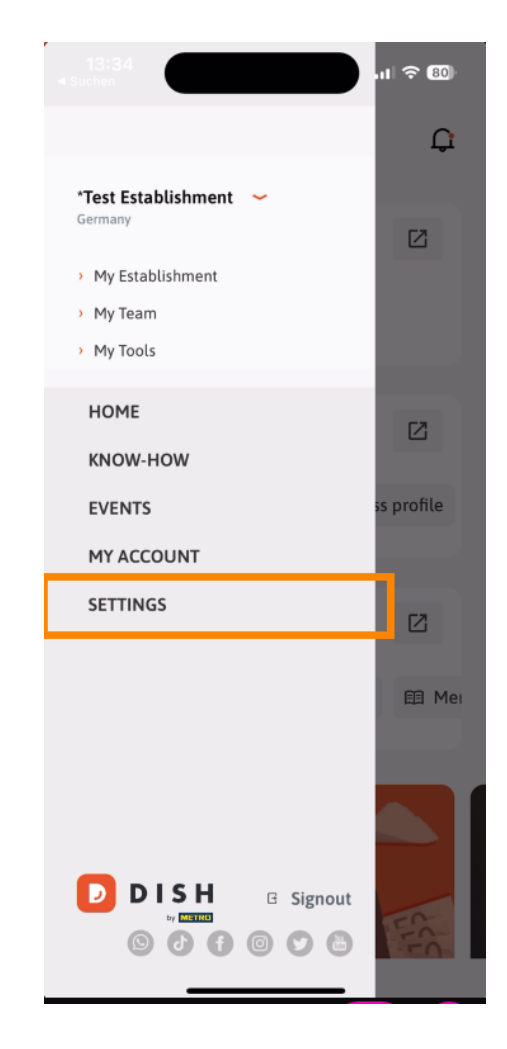

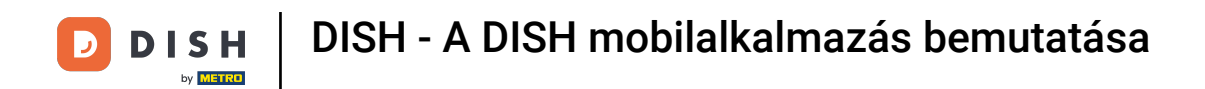

Az értesítések beállításainak szerkesztéséhez koppintson az Értesítési beállítások elemre .

| Notification Settings     | >                    |  |
|---------------------------|----------------------|--|
| Terms and Conditions      | >                    |  |
| Legal Notice              | >                    |  |
| Privacy Policy            | >                    |  |
| WhatsApp Customer Support | >                    |  |
| About                     | >                    |  |
|                           | Version 1.20.5 (156) |  |

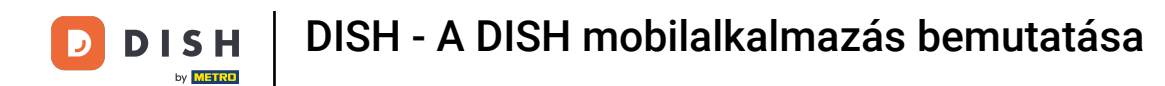

Aktiválja a kívánt értesítési módot az akciókról, különleges ajánlatokról, ajánlásokról, valamint az új termékekről és frissítésekről.

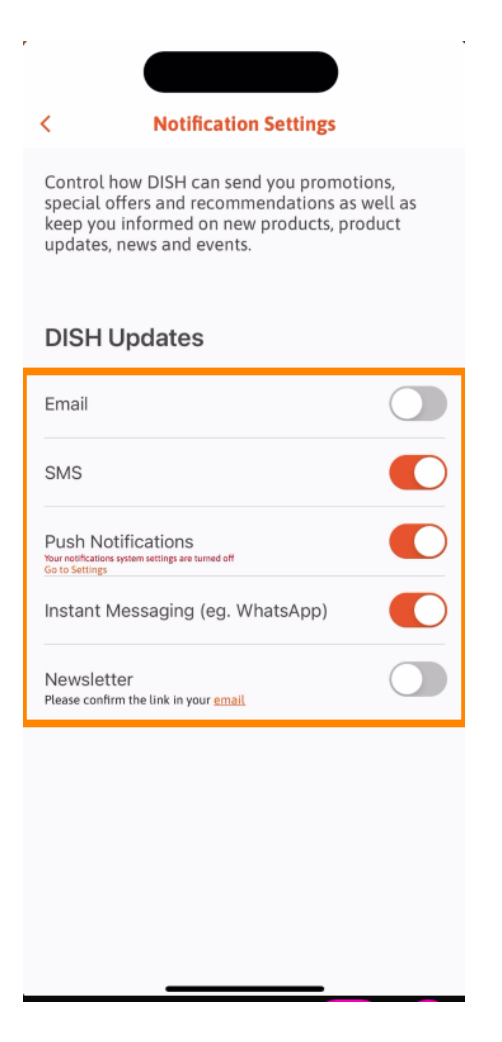

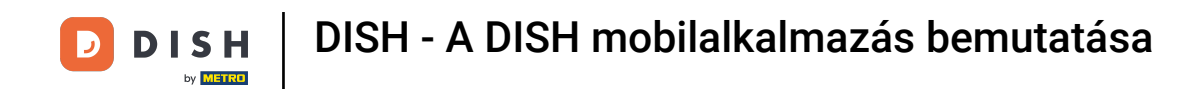

• A jogi dokumentumok megtekintéséhez koppintson a megfelelő lehetőségre .

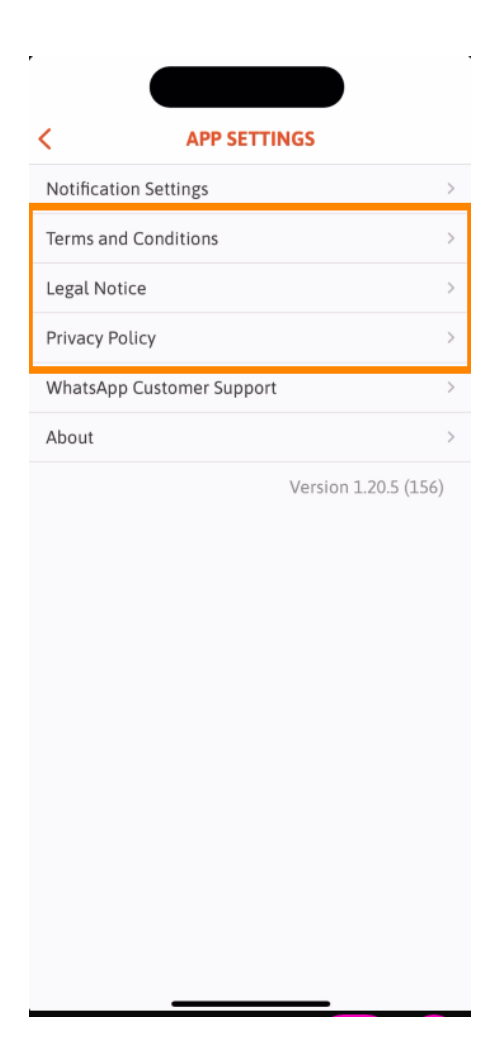

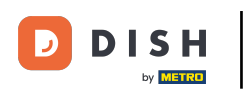

Ha WhatsApp-on keresztül szeretnél kapcsolatba lépni az ügyfélszolgálattal, koppints a megfelelő lehetőségre.

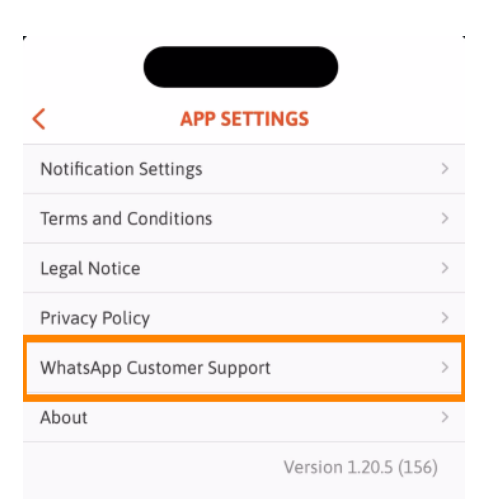

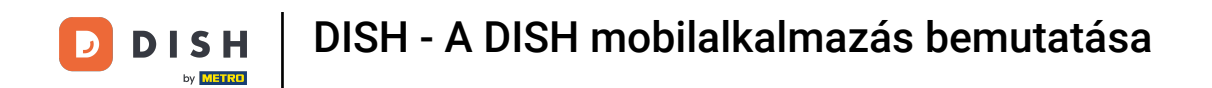

• A kijelentkezéshez az alkalmazásból egyszerűen koppintson a Kijelentkezés gombra .

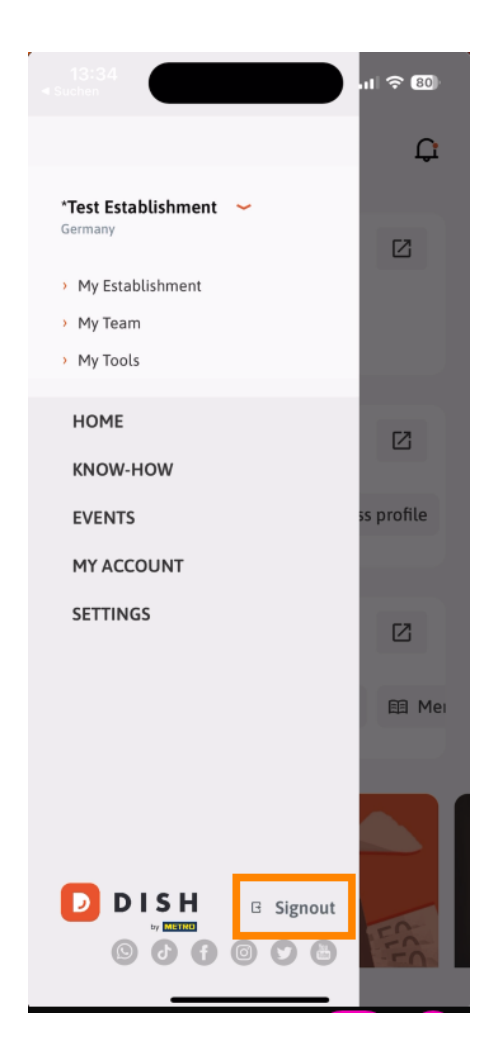

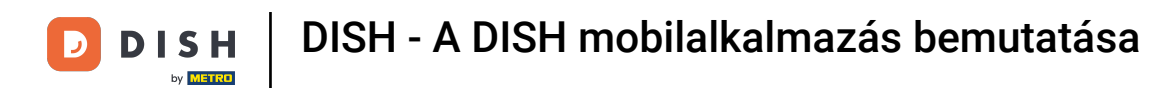

• Visszatérve az irányítópultra, a jobb felső sarokban található harang ikonra koppintva megnyithatod az értesítéseket.

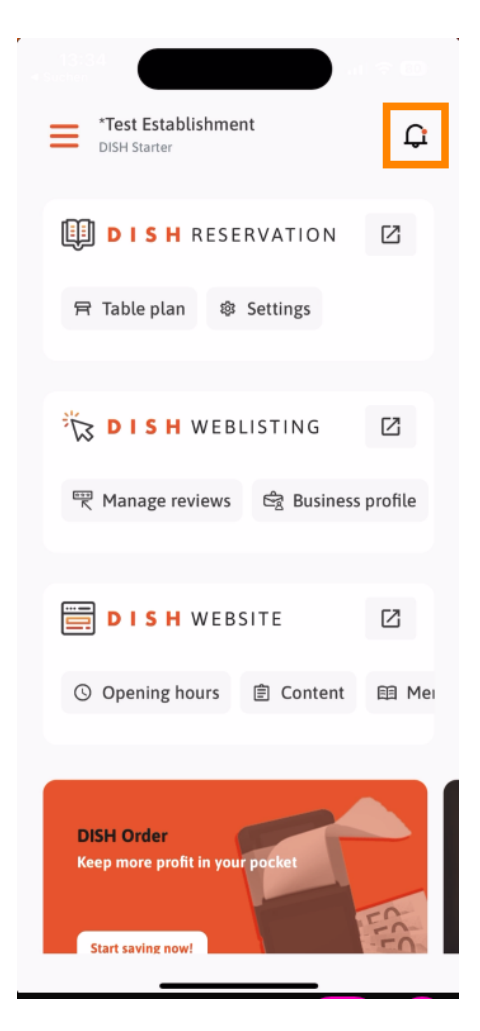

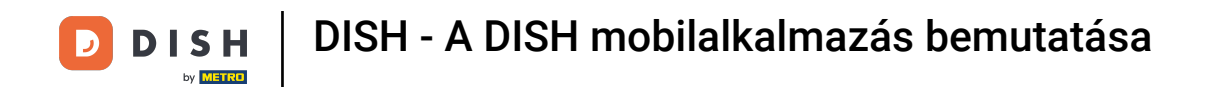

Az összes létesítményével kapcsolatos értesítések itt jelennek meg.

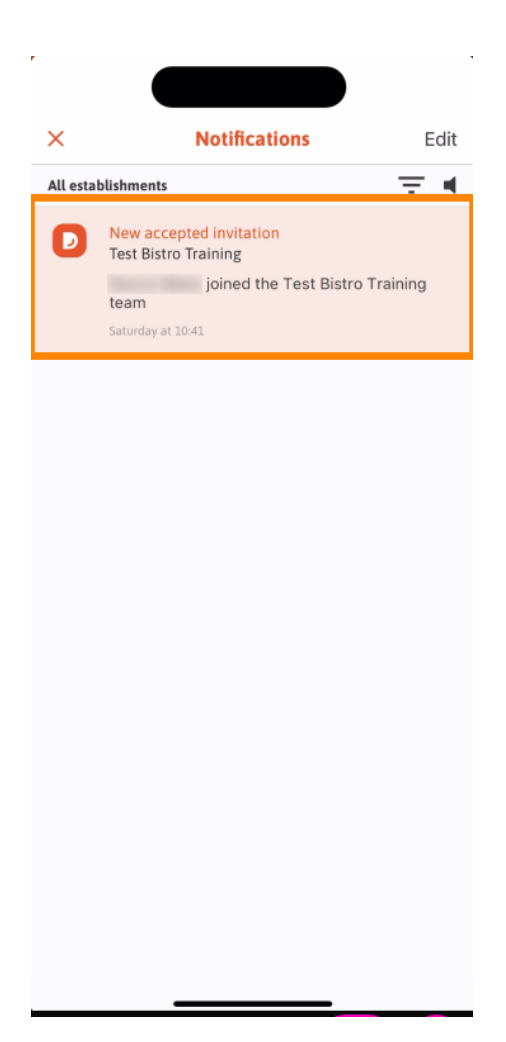

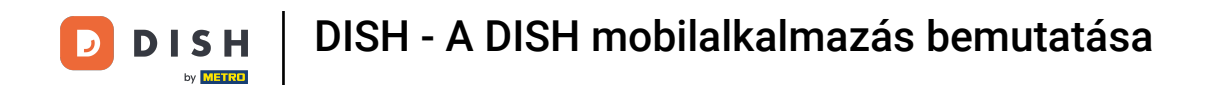

Ennyi. Elvégezted az oktatóanyagot, és most már ismered a DISH mobilalkalmazás alapvető funkcióit.

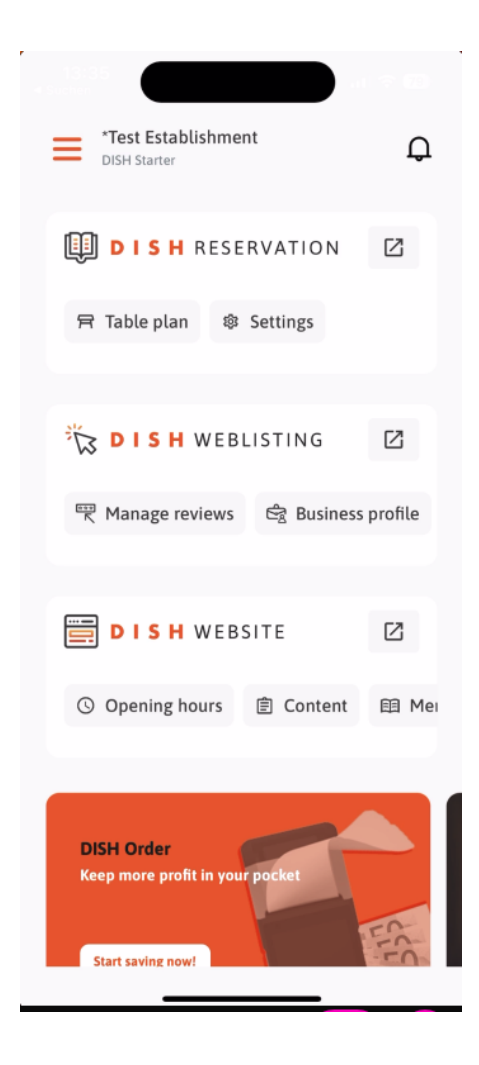

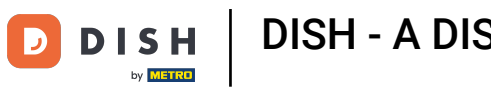

DISH - A DISH mobilalkalmazás bemutatása

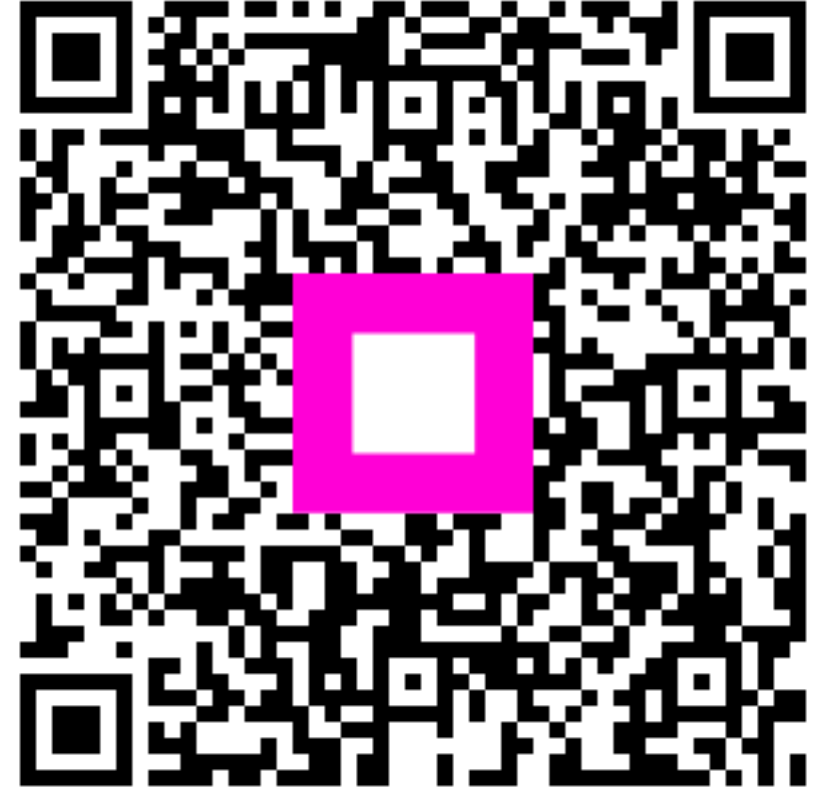

Szkennelés az interaktív lejátszó megnyitásához